# 말레이시아 입국카드 (MDAC) 작성 가이드

2024. 7. 30 개정

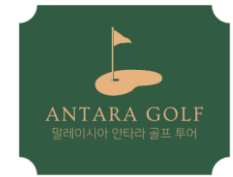

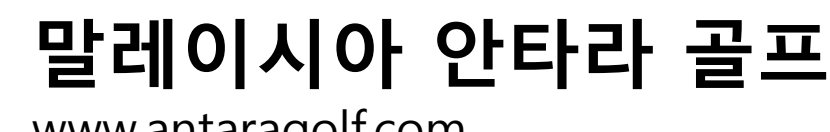

www.antaragolf.com

2024년 1월 1일 부터 말레이시아를 방문하는 모든 여행객들은 도착전 3일이내 말레이 시아 이민국의 관련 사이트를 통해 말레이시아 디지털 입국 카드(MDAC)를 작성• 등 록 하여야 합니다.

## ○ 대상자 및 조건

- 말레이시아를 방문하는 모든 여행객
- 여권 잔여 유효기간 6개월 이상
- 도착전 3일 이내(등록일 포함) 디지털 입국 카드등록
- 여행객은 방문시마다 등록 필요

## 말레이시아 디지털 입국 카드(MDAC) 등록 링크 : <u>https://imigresen-online.imi.gov.my/mdac/main</u>

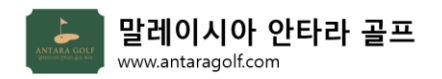

작성 예시

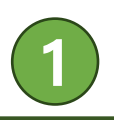

## 1. 해당 링크 첫 화면

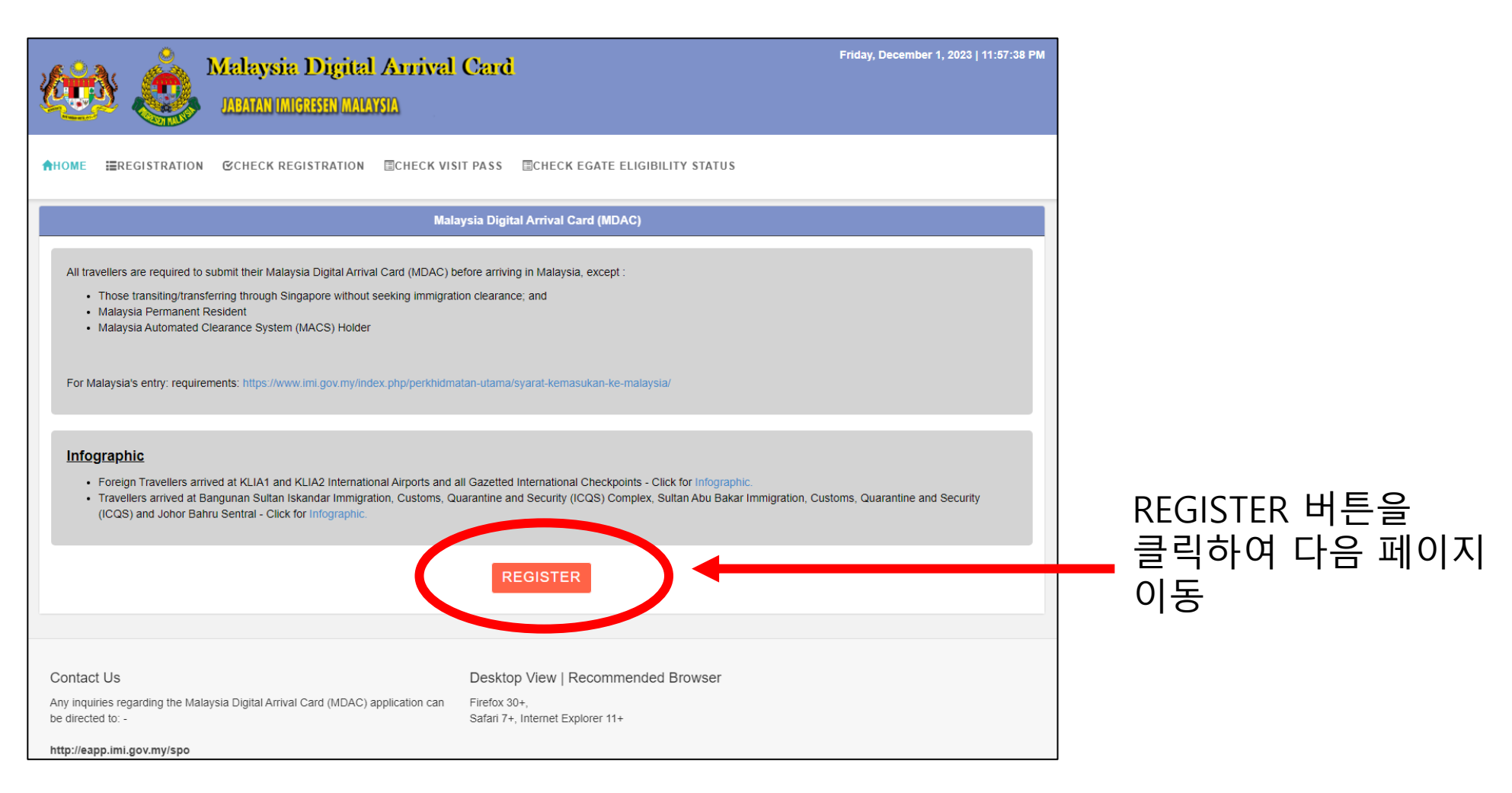

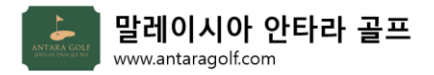

작성 예시

1. 2. 3.

4. 5.

6.

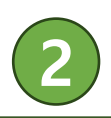

# 2. 세부사항 입력 화면 – 개인 정보

| 🕈 HOME 🛛 🔚 REGIST                                | TRATION CCHECK RE                                                                                                | GISTRATION ECHECK VISIT PAS                         | S ECHECK EGATE ELIGIBILITY STATUS                                                        |                                                                                   |  |                                    |              |
|--------------------------------------------------|----------------------------------------------------------------------------------------------------|-----------------------------------------------------|------------------------------------------------------------------------------------------|-----------------------------------------------------------------------------------|--|------------------------------------|--------------|
|                                                  |                                                                                                    | Malaysia Dig                                        | jital Arrival Card (MDAC)                                                                |                                                                                   |  |                                    |              |
|                                                  |                                                                                                    |                                                     | Registration                                                                             |                                                                                   |  |                                    |              |
| Personal In                                      | formation                                                                                                    |                                                     |                                                                                          |                                                                                   |  |                                    |              |
|                                                  | 1 * Name :                                                                                                    |                                                     |                                                                                          |                                                                                   |  |                                    |              |
|                                                  | 2* Passport No. :                                                                                                |                                                     | * Nationality / Citizenship :                                                            | SINGAPORE                                                                         |  |                                    |              |
|                                                  | 4* Date of Birth :                                                                                               | DD/MM/YYYY                                          | <b>5</b> * Sex :                                                                         | Please Choose                                                                     |  |                                    |              |
| 6 Da                                             | ate of Passport Expiry :                                                                                         | DD/MM/YYYY                                          |                                                                                          |                                                                                   |  |                                    |              |
|                                                  | * Email Address :                                                                                                |                                                     |                                                                                          |                                                                                   |  |                                    |              |
| 8 * Confirm Email Address :                      |                                                                                                    |                                                     |                                                                                          |                                                                                   |  |                                    |              |
| <b>9</b> *a                                      | ountry / Region Code :                                                                                           | + *Note: International Calling Code. ( eg: +65 )    | 10 * Mobile Number :                                                                     |                                                                                   |  |                                    |              |
|                                                  | ountry / Region Code :                                                                                           | +<br>*Note: International Calling Code. ( eg: +65 ) | Confirm Mobile Number :                                                                  |                                                                                   |  |                                    |              |
| 여권상 성함<br>여권번호<br>국적/시민권<br>생년월일<br>성별<br>여권유효기간 | 함예) 홍길동 = HONG GIL DONG<br>본인 여권번호 입력!권REPUBLIC OF KOREA 선택<br>클릭하여 달력에서 선택<br>MALE 남성 / FEMALE 여성기간클릭하여 달력에서 선택 |                                                     | NG 7. 이메일 <sup>4</sup><br>8. 이메일 <sup>4</sup><br>9. 국가번<br>10. 휴대폰<br>11. 국가번<br>12. 휴대폰 | 7. 이메일주소<br>8. 이메일주소 재입력<br>9. 국가번호<br>10. 휴대폰번호<br>11. 국가번호 재입력<br>12. 휴대폰번호 재입력 |  | 일주소 입<br>일주소 입<br> 폰번호 입<br> 폰번호 입 | 력<br>력<br> 력 |

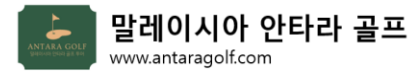

작성 예시

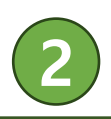

# 2. 세부사항 입력 화면 – 여행 정보

|                                                | Traveling Information                                                                                 |                                                                     |                                                       |                                                           |                                      |  |  |
|------------------------------------------------|----------------------------------------------------------------------------------------------------|---------------------------------------------------------------------|-------------------------------------------------------|-----------------------------------------------------------|--------------------------------------|--|--|
|                                                | ** Please note that your trip must be wit                                                             | thin 3 days (including the date of su                               | bmission)                                             |                                                           |                                      |  |  |
|                                                | 1 * Date of Arrival :                                                                                 | DD/MM/YYYY                                                          | 2 * Mode of Travel :                                  | Please Choose                                             |                                      |  |  |
|                                                | <b>3</b> * Date of Departure :                                                                        | DD/MM/YYYY                                                          | <b>4</b> * Last Port of Embarkation before            | Please Choose                                             |                                      |  |  |
| 5                                              | * Flight / Vessel / Transportation No. :                                                              |                                                                     | Malaysia:                                             |                                                           |                                      |  |  |
| •                                              | 6 * Accommodation of Stay :                                                                           | Please Choose                                                       |                                                       |                                                           |                                      |  |  |
|                                                |                                                                                                    | **Please key-in alphanumeric only                                   |                                                       |                                                           |                                      |  |  |
|                                                | <b>7</b> * Address (In Malaysia) :                                                                    | 7 * Address (In Malaysia) : MTree Hotel                             |                                                       |                                                           |                                      |  |  |
|                                                |                                                                                                    | Blok LK2, Taman Kome                                                | ilai,                                                 |                                                           |                                      |  |  |
|                                                | 8 * State :                                                                                           | Please Choose                                                       | 9 * City :                                            | Please Choose                                             |                                      |  |  |
|                                                | • Postcode :                                                                                          |                                                                     | •                                                     |                                                           |                                      |  |  |
|                                                | 작성 완료 후<br>SUBMIT 버튼 눌러                                                                               | · 제출 → (                                                            | SUBMIT                                                |                                                           |                                      |  |  |
| 1. 입국일<br>2. 여행방<br>3. 출국일<br>4. 마지막<br>5. 수송편 | 자     클릭하여 달       '식     목록에서 A       '식     클릭하여 달       '초국지     REPUBLIC (       '충 국지     항공편명 입 | 날력에서 선택<br><b>IR</b> 선택<br>날력에서 선택<br>DF KOREA 선택<br>J력 (예시. KE671) | 6. 숙소유형<br>7. 현지주소<br>8. 행정주(州)<br>9. 도시명<br>10. 우편번호 | HOTEL/MO<br>상기 작성 침<br>NEGERI SEN<br>Nilai 선택<br>71800 선택 | TEL/REST HOUSE 선택<br>작조<br>MBILAN 선택 |  |  |

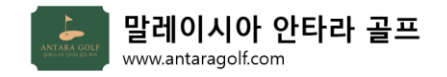

#### 1. 작성 완료 후 – 출발 전

- 1) 작성 시 입력 했던 본인의 이메일로 자동 회신 이메일이 도착했는지 확인.
- 이메일 내용 본문을 <u>프린트, 화면 캡쳐 또는 이메일 본문 최하단에 있는 PIN번호를</u> <u>휴대폰으로 촬영</u>하여 지참 필요.

#### 2. 쿠알라룸푸르 국제공항 도착 시

2024년 1월 1일 이후 최초로 말레이시아 입국 시
 이민국 직원 창구로 이동. 이메일 내용 또는 PIN번호를 여권과 함께 제출

### 2) 후속 방문시

- 말레이시아 재입국 시 마다 3일전 입국신고서(MDAC) 작성은 동일함.
- 자동출입문을 통해 입국/출국.

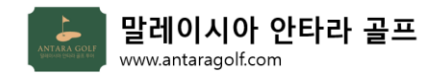